## **Activate Your ParentSquare Account**

#### PURPOSE

Activating your ParentSquare account via a browser. Download the mobile app and login on the app.

### **MATERIALS & INFORMATION NEEDED**

- Internet browser
- ParentSquare Invite Email/Text •
- Email/phone number on file with UCSD •

### **STEPS FOR COMPLETION**

| Step 1: Activate account through email invite                                                                                                    | Step 2: Activate account through text invite                                                                                                    |
|----------------------------------------------------------------------------------------------------|----------------------------------------------------------------------------------------------------|
| From your email, click the button, "Activate your account." Ensure this link opens in a browser.                                                                                                    | From your text message, click the Register link.                                                                                                    |
| Email invitation example:                                                                                                    | browser.                                                                                                    |
| UCSD invites you to join ParentSquare<br>Activate your account<br>Urbandale Community School District invites you to activate your Urbandale CSD<br>ParentSquare account. To activate your account and confirm we have the correct email<br>for you, please click the link above.<br>You will need to activate your account in a browser (e.g. Chrome). Once activated, you<br>and download the app by searching 'Urbandale' in the App Store/Google Play and<br>login on the app. To learn more about using ParentSquare, please visit our <u>Urbandale</u><br><u>ParentSquare page</u> .<br>If you do not have a child at Urbandale Community School District or are not<br>associated with the school district, please contact UCSD at <u>communications@</u><br><u>urbandaleschools.com</u> . | Katietest: Join Urbandale CSD at<br>Valerius Elementary School<br>Register: <u>https://psqr.io/pIEISssYFE</u><br>Opt-Out: <u>https://psqr.io/<br/>FTnImE_LWJ</u> |
| We are very happy to have you on board. Thank you for activating your account!                                                                                                    |                                                                                                    |

#### Step 3: Register via email or phone number

- Confirm the first name, last name, and email are correct •
- Create a secure password and click 'register' •

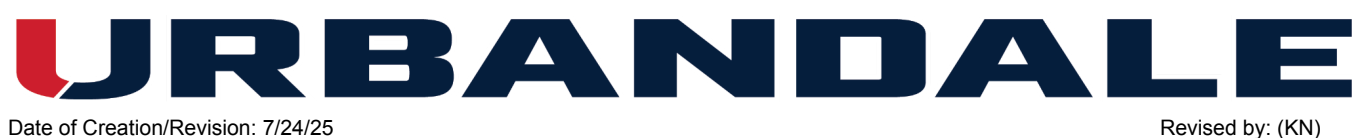

Date of Creation/Revision: 7/24/25

Please do not reply to this email.

Note: This is a living document; updates will be incorporated to help improve the process. Please share feedback with the author.

|                                                                              |                                  | 9:54                                                                               |
|------------------------------------------------------------------------------|----------------------------------|------------------------------------------------------------------------------------|
| Do you have another parent o                                                 | r guest account in ParentSquare? | <ul> <li>↓ Urbandale</li> <li>↓ Urbandale</li> </ul>                               |
| You can sign in and                                                          | d merge your accounts            | parentsquare.com                                                                   |
|                                                                              | OR                               |                                                                                    |
| reate a New Account                                                          |                                  | in ParentSquare?                                                                   |
| ou will be able to easily switch between your accounts.                      |                                  | You can sign in and merge your accounts                                            |
| ame                                                                          |                                  | OR                                                                                 |
| Katietest                                                                    | Test                             | Create a New Account                                                               |
| mail                                                                         |                                  | You will be able to easily switch between your<br>accounts.                        |
| katietesttest6@gmail.com                                                     |                                  | Name                                                                               |
| assword                                                                      |                                  | Katietest                                                                          |
|                                                                              |                                  | Test                                                                               |
| Confirm Password                                                             |                                  | Email                                                                              |
|                                                                              |                                  | katietesttest6@gmail.com                                                           |
| y proceeding, you are confirming that you agree to ParentSquare's Terms of I | Use                              | Password                                                                           |
| Re                                                                           | egister                          |                                                                                    |
|                                                                              |                                  | Confirm Password                                                                   |
|                                                                              |                                  | By proceeding, you are confirming that you agree to<br>ParentSquare's Terms of Use |
|                                                                              |                                  | Register                                                                           |
|                                                                              |                                  |                                                                                    |
|                                                                              |                                  |                                                                                    |

#### Step 4: Set up your account

- Upon login for the first time you will be prompted to review your contact information (email and/or phone) and confirm the student(s) listed is correct by clicking 'Confirm'
- UHS students will click 'Yes this is me'

| B | rov | vse | r | an | d | m | ob | lle | exa | am | p | le |  |
|---|-----|-----|---|----|---|---|----|-----|-----|----|---|----|--|
|---|-----|-----|---|----|---|---|----|-----|-----|----|---|----|--|

| tion Required: Confirm Your Account Information                                                                                  |                                           |                           |          |
|----------------------------------------------------------------------------------------------------|-------------------------------------------|---------------------------|----------|
| ease take a moment to review your information at the schools you are associated with.                                            |                                           |                           |          |
| <ul> <li>Do not confirm email or phone that are not your own.</li> <li>Do not confirm children that are not your own.</li> </ul> |                                           |                           |          |
|                                                                                                    |                                           |                           | 🕈 Parent |
|                                                                                                    | Parent: Katietest Test                    |                           |          |
|                                                                                                    | Valerius Elementary School, Urbandale, IA |                           |          |
|                                                                                                    | S Emeil:                                  | Email Verified            |          |
|                                                                                                    | C Phone:                                  | Confirm Edit Skip For Now |          |
|                                                                                                    | L Child:                                  | Confirm Not My Child      |          |
|                                                                                                    | ✓ Yes, This is Me X This is Not Me        |                           |          |
|                                                                                                    |                                           |                           |          |
|                                                                                                    |                                           |                           |          |
|                                                                                                    |                                           |                           |          |
|                                                                                                    |                                           |                           |          |

Date of Creation/Revision: 7/24/25 Revised by: (KN)

Note: This is a living document; updates will be incorporated to help improve the process. Please share feedback with the author.

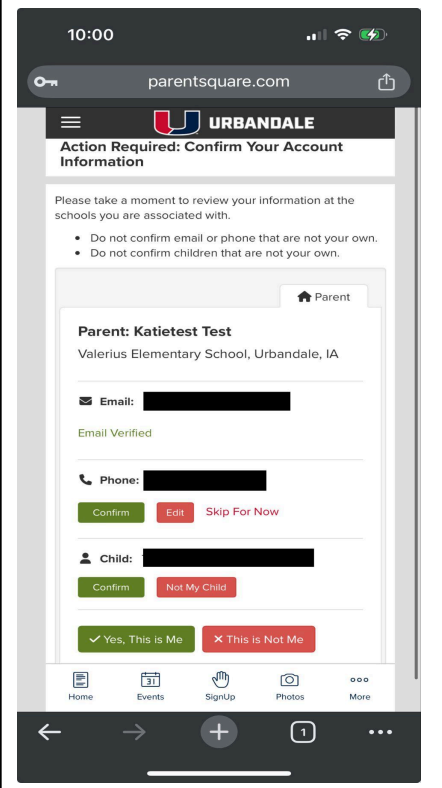

If you have a parent account and a staff account in ParentSquare, please read the following:

- Parent and Staff accounts are kept separate and can be toggled between using the 'Account 0 Switcher' feature
- Users will remain signed into the account with the highest permissions (e.g. staff) and can use the 0 'Account Switcher' to sign into another account (e.g. parent)

#### Step 5: Set your preferences/notifications: Computer Browser

- Click [Your Name] in the upper right corner and then click . 'Manage Account'
- You will find the following settings to update:
  - Contact Info: submit request to update email or phone 0 number
  - 0 Account: Upload a picture and bio
  - Security: See activate sessions, log out of sessions, 0 reset password
  - Notification settings: Instant (immediate notifications 0 about posts) or Digest (a summary of posts at 6:00PM) School Alerts should always stay ON\*\*
  - Language settings: Update main language 0

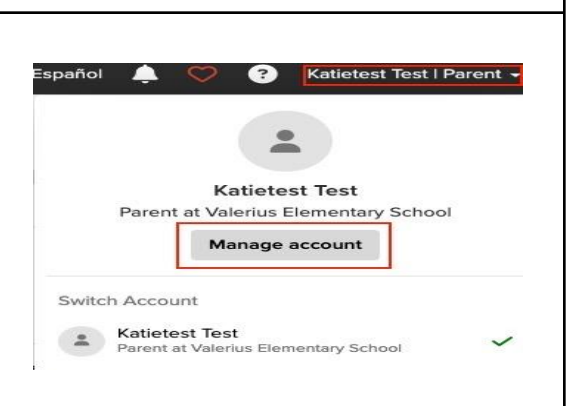

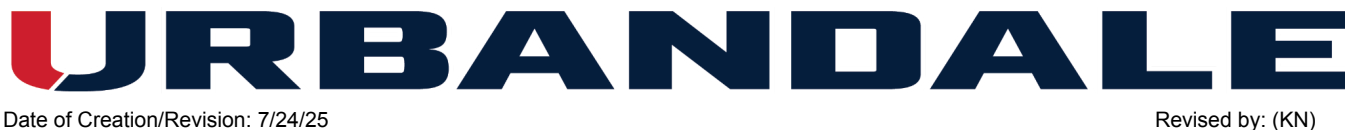

Date of Creation/Revision: 7/24/25

Note: This is a living document; updates will be incorporated to help improve the process. Please share feedback with the author.

### Step 6: Set your preferences/notifications: Mobile Browser

• Click the menu in the upper left corner and then click [Your Name] then click the 'Settings' lcon

| 10:21                                        | ıII 奈 💋                                        | 🙃 parentsquare.com 付                                       |
|----------------------------------------------|------------------------------------------------|------------------------------------------------------------|
| parentsqu                                    | uare.com 🖒                                     |                                                            |
| = <b>I</b> u                                 | RBANDALE +                                     | Hy Account                                                 |
| Test FirstName TEST<br>Kindergarten • Valeri | <sup>-</sup> Zaragoza<br>ius Elementary School | Katietest Test                                             |
| Alerts and Notices                           |                                                | Valerius Elementary School                                 |
| My Groups 👻                                  |                                                | katietesttest6@gmail.com 🕲 hidden<br>515-971-7654 🕲 hidden |
| Groups 2                                     |                                                | Children at Valerius Elementary School                     |
| Español                                      |                                                | Test FirstName TEST Zaragoza                               |
| Katietest Test                               |                                                | Niccing kids, echagle or contact info?                     |
| Sign Out                                     |                                                | Combine with another parent or guest account $\rightarrow$ |

- You will find the following settings to update:
  - Contact Info: submit request to update email or phone number
  - Account: Upload a picture and bio
  - Security: See activate sessions, log out of sessions, reset password
  - Notification settings: Instant (immediate notifications about posts) or Digest (a summary of posts at 6:00PM) School Alerts should always stay ON\*\*

10:29

ß

දිය Schools

Classes

0

ccount

(i) About

0

Katietest Test

Change Password

Missing kids, schools, or contact info?

Switch acco

My Account

Notifications

Active Sessions

Combine Accounts

Preferences

🐼 Sign Out

My Account

A

• Language settings: Update main language

#### Step 7: Download App (optional)

- Search for 'Urbandale' in the App Store or Google Play & download the Urbandale app, powered by ParentSquare
- Open the app and click the silhouette of the person in the upper right corner
- Enter your email or cell number (cell not available for UHS students), or sign in with Google, Microsoft, or ClassLink
- If prompted to verify your personal information, review and then select the 'X' in the upper left corner
- Click the menu in the upper left menu and find the option for account where you can set your app preferences

ER/

Date of Creation/Revision: 7/24/25

Note: This is a living document; updates will be incorporated to help improve the process. Please share feedback with the author.

Revised by: (KN)

### **IMPORTANT NOTES**

- Your child(ren)'s school/district has your email and/or phone number in their records and they will initiate the setup process with you. They will send you an invitation email and/or text with a link to activate your ParentSquare account.
- **\*\*IMPORTANT**\*\* Please keep 'School Alerts' enabled (turned on) If this is disabled (turned off) you will not receive important notifications about school closures, etc.
- ParentSquare automatically syncs with PowerSchool data on a nightly basis. If you need to update your contact information and/or your student(s) and connected schools, please contact your school's main office; staff should contact Human Resources. These edits will be made in PowerSchool and imported into ParentSquare during the next nightly sync.
- If you have questions or need help with ParentSquare, complete our <u>UCSD ParentSquare</u> <u>Help form.</u>
- Once you activate your account, you'll also have access to the <u>ParentSquare Help</u> <u>Library.</u>

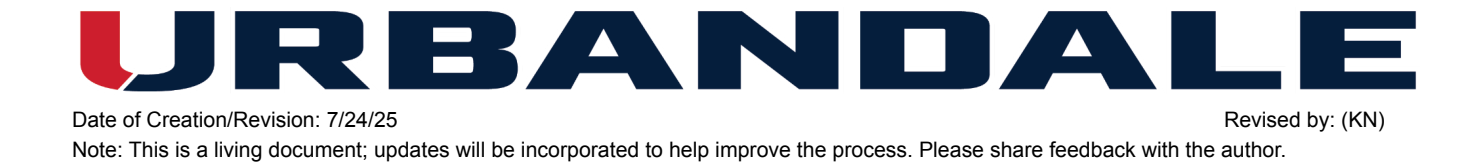